# Berichtswesen für Dienstreisebuchungen durch das Ref. 05

- Dokumentation (Stand: 24.05.2005) -

### <u>Inhalt</u>

Die vorliegende Dokumentation beschreibt die Umsetzung des Berichtswesen zum Anzeigen der Buchungen aus der wöchentlichen "Dienstreisen-Einspielung" durch das Referat 05.

Der Bericht soll insbesondere dazu dienen, die Ursprungsbelege im Dezernat 3-Archiv besser auffinden zu können.

Bei dem verwendeten Report handelt es sich um einen Bericht aus dem Modul FI (Finanzbuchhaltung). Da die Einspielung der Reisekosten seit dem 01.01.2005 mittels einer FI-Transaktion durchgeführt wird, ist ein FI-Bericht am besten in der Lage, allen denkbaren Auswertungserfordernissen gerecht zu werden.

Unter <u>http://www.finanzcontrolling.uni-bremen.de/arbeit/sap/berichte.htm</u> steht diese Dokumentation auch zum Download in der jeweils aktuellsten Fassung als PDF-Datei zur Verfügung.

## Aufruf

Im SAP-Menü befindet sich der verwendete Bericht unter dem Pfad *Rechnungswesen*  $\rightarrow$  *Finanzwesen*  $\rightarrow$  *Konto*  $\rightarrow$  *Posten anzeigen/ändern*. Die Transaktion lautet: **FBL3N**.

| <br>ProgrammBearbeitenSpringenSyste | m <u>H</u> ilfe       |                                                 |             |   |  |  |
|-------------------------------------|-----------------------|-------------------------------------------------|-------------|---|--|--|
|                                     | 🕒 🚱 😒 🛯 📇 🛗           | 80 10 13 14 14 14 14 14 14 14 14 14 14 14 14 14 | )   🕱 🗷   🔞 |   |  |  |
| Sachkonten Einzelpostenliste        |                       |                                                 |             |   |  |  |
| 🕒 🔁 🧵 Datenquellen                  |                       |                                                 |             |   |  |  |
| Auswahl Sachkonto                   |                       |                                                 |             |   |  |  |
| Sachkonto                           | <mark>68500000</mark> | bis                                             |             | ⇒ |  |  |
| Buchungskreis                       | 2201                  | bis                                             |             | • |  |  |
| Calaktian ühar Suchhilfa            |                       |                                                 |             |   |  |  |
| Suchhilfe-Id                        |                       |                                                 |             |   |  |  |
| Suchstring                          |                       |                                                 |             |   |  |  |
| Komplexe Suchhilfe                  | <b>P</b>              |                                                 |             |   |  |  |
| Aucwahl dar Pootan                  |                       |                                                 |             |   |  |  |
| Status                              |                       |                                                 |             |   |  |  |
| Offene Posten                       |                       |                                                 |             |   |  |  |
| Offen zum Stichtag                  | 18.04.2005            |                                                 |             |   |  |  |
|                                     |                       |                                                 |             |   |  |  |
| Ausgleichsdatum                     |                       | his                                             |             | 4 |  |  |
| Offen zum Stichtag                  |                       |                                                 |             |   |  |  |
|                                     |                       |                                                 |             |   |  |  |
| O Alle Posten                       |                       | 1-1-                                            |             |   |  |  |
| Buchungsdatum                       |                       | DIS                                             |             |   |  |  |
| Art                                 |                       |                                                 |             |   |  |  |
| ✓ Normale Posten                    |                       |                                                 |             |   |  |  |
| Merkposten                          |                       |                                                 |             |   |  |  |
| Vorerfasste Posten                  |                       |                                                 |             |   |  |  |
|                                     |                       |                                                 |             |   |  |  |
| Listenausgabe                       |                       |                                                 |             |   |  |  |
| Layout<br>Maximale Anzabl Boston    | /052_REISEN           |                                                 |             |   |  |  |
|                                     |                       |                                                 |             |   |  |  |

Nach dem Starten der Transaktion erscheint der folgende Bildschirm.

Zum Anzeigen der Dienstreise-Buchungen ist die Berichtsvariante **Z\_052\_REISEN** vorhanden. Die Nutzung dieser Variante erfolgt dabei über das Menü unter dem Eintrag Springen  $\rightarrow$  Varianten  $\rightarrow$  Holen.

Bei Bedarf kann im Feld *Buchungsdatum* ein Von- sowie ein Bis-Datum angegeben werden. Standardmäßig sind hier der 01.01.2005 bzw. der 31.12.9999 hinterlegt.

### Ergebnisse des Berichts

Nach dem Ausführen (F8) erscheint der eigentliche Bericht mit den einzelnen Buchungen für die Dienstreisen – vgl. das folgende Beispiel (Hinweis: Die Reisedaten wurden hier aus datenschutzrechtlichen Gründen geschwärzt!):

| Image: Control bit in the control bit in the co | G<br>I liste Bearheiten Springen Zusätze Umfeld Finstellungen System Hilfe |            |            |           |               |             |                       |                              |            |              |
|----------------------------------------------------------------------------------------------------|----------------------------------------------------------------------------|------------|------------|-----------|---------------|-------------|-----------------------|------------------------------|------------|--------------|
| Avente   Avente   Avente   Avente   Avente   Avente     vingskreis   201   201   201   200   200   200   200   200   200   200   200   200   200   200   200   200   200   200   200   200   200   200   200   200   200   200   200   200   200   200   200   200   200   200   200   200   200   200   200   200   200   200   200   200   200   200   200   200   200   200   200   200   200   200   200   200   200   200   200   200   200   200   200   200   200   200   200   200   200   200   200   200   200   200   200   200   200   200   200   200   200   200   200   200   200   200   200   200   200   200   200   200   200   200   200   200   200                                                                                                    | 2                                                                          | 1          | a 🔒 i 😋    | 🙆 🔕  🗎    | M (M) ( 🔁 🐿 / | 3           | I I 🐹 🗷 I 🕲 🖪         |                              |            |              |
| Non-to-thick-production     Non-to-thick-production     Non-to-thick-p                                                                                                    | achkonte                                                                   | en Einzeli | postenlist | te        |               | _           |                       |                              |            |              |
| N     N                                                                                                    |                                                                            |            |            |           |               |             |                       |                              |            |              |
| Aunob     Sol       Sector     Sector       Sector     Sector       Sector                                                                                                    |                                                                            | 667 🥢 🔛    | 8 🕾   🖓 🖗  | 1010      |               | <b>1</b> 20 | 🎽 🏂 🖭 🗐 🚺 Selektionen |                              |            |              |
| whore sungesters     ****       standswers     ***       standswers     ***     ***       standswers     ***     ***       standswers     ***     ***       standswers     ***     ***       standswers     ***     ***       standswers     ***     ***       standswers     ***     ***       standswers     ***     ***       standswers     ***     ***       standswers     ***     ***     ****       standswers     ***     ***     ****                                                                                                    |                                                                            |            |            |           |               |             |                       |                              |            |              |
| Numgskreis     Z201       Seilegen     Kostenst     Auftrag     Bick. dat     Betr. in Hø     St     Text     Referenz     Erfakt er     Konto       5600376     47010040     24.01.2005     38.50     V1     S400054/2005     07.02.2005     66500010       5600376     47010040     24.01.2005     34.93.V1     S400054/2005     07.02.2005     66500010       5600403     47010040     24.01.2005     544.93.V0     S400054/2005     28.02.2005     66500010       5600404     47010040     24.01.2005     544.93.V1     S400054/2005     28.02.2005     66500010       5600404     4.01.2005     544.93.V1     S400054/2005     28.02.2005     66500010       5600526     40700044     24.01.2005     586.200     N1     S400054/2005     70.02.2005     66500010       5600226     20914131     24.01.2005     28.52.005     N1     S400054/2005     70.02.2005     66500010       5600226     20914131     24.01.2005     28.52.005     N1     S400054/2005     70.02.2005     66500010 <td colspan="7">Sachkonto *</td>                                                                                                    | Sachkonto *                                                                |            |            |           |               |             |                       |                              |            |              |
| Rostenst     Auftrag     Buch. dat.     Betr. in H/s     St     Text     Referenz     Erfa&t am     Konto       5500376     47010040     24.01.2005     36.50     V1     5400054/2005     07.02.2005     86500010       5500303     47010040     24.01.2005     34.98     V1     5400054/2005     27.02.2005     86500010       5500630     47010040     24.01.2005     544.02     V0     5400054/2005     28.02.2005     86500010       5900021     47010040     24.01.2005     544.02     V1     5400054/2005     28.02.2005     86500010       5900021     47010040     24.01.2005     544.02     V1     5400054/2005     28.02.2005     86500010       5900021     40700044     24.01.2005     588.20     V1     5400054/2005     7.02.2005     86500010       5900227     40400070     24.01.2005     588.20     V1     5400054/2005     7.02.2005     86500010       5900252     2914131     24.01.2005     28.9     V1     5400054/2005     7.02.2005     86500010 <td colspan="7">Buchungskreis 2201</td>                                                                                                    | Buchungskreis 2201                                                         |            |            |           |               |             |                       |                              |            |              |
| lade gen     Kostenst.     Auftrag     Buch. dat.     Betr. in HV     St     Text     Referenz     Fr fait. an     Konto       5500377     A'7010040     24.01.2005     38,50.1     V1     5400054/2005     07.02.2005     68500101       5500377     A'7010040     24.01.2005     541.02     V1     5400054/2005     28.02.2005     68500101       5500374     A'7010040     24.01.2005     541.02     V1     5400054/2005     28.02.2005     68500010       5800024     A'7010040     24.01.2005     541.02     V1     5400054/2005     28.02.2005     68500010       5500372     A'7010040     24.01.2005     548.20     N1     5400054/2005     07.02.2005     68500010       5500372     Ad400070     24.01.2005     588.20     N1     5400054/2005     07.02.2005     68500010       5500372     Ad400070     24.01.2005     588.20     N1     5400054/2005     07.02.2005     6850010       5500252     2914131     Cu 01.2005     44.66     N1     5400054/2005     07.02.2005<                                                                                                    |                                                                            |            |            | 1         |               |             |                       |                              | 1          |              |
| SE00377     47010840     24.01.2005     38.650     M       S500377     47010840     24.01.2005     54.02     S4.005.4/2005     07.02.2005     6650010       S500603     47010840     24.01.2005     54.02     V0     S4.0005.4/2005     28.02.2005     6650010       S500604     47010840     24.01.2005     54.02     V1     S4.0005.4/2005     28.02.2005     66500010       S500726     47010840     24.01.2005     54.34.33     V1     S4.0005.4/2005     28.02.2005     66500010       S500726     40400070     24.01.2005     13.45.16     M1     S4.0005.4/2005     07.02.2005     6650010       S500726     40400070     24.01.2005     9.4.4     M1     S4.0005.4/2005     07.02.2005     6650010       S500725     20914131     24.01.2005     2.9.50     M1     S4.0005.4/2005     07.02.2005     6650010       S500725     20914131     24.01.2005     13.86     M1     S4.0005.4/2005     07.02.2005     6650010       S500725     20914131     24.01.2005     13.86 </th <th>Belegnr</th> <th>Kostenst.</th> <th>Auftrag</th> <th>Buch.dat.</th> <th>Betr. in HW</th> <th>St</th> <th>Text</th> <th>Referenz</th> <th>Erfaßt am</th> <th>Konto</th>                                                                                                    | Belegnr                                                                    | Kostenst.  | Auftrag    | Buch.dat. | Betr. in HW   | St          | Text                  | Referenz                     | Erfaßt am  | Konto        |
| SE00377     4 701040     24.01.2005     34.93.11     SA00054/2005     D7.02.2005     B6500010       S500683     4 7010404     24.01.2005     54.102     V1     SA00054/2005     28.02.2005     B6500010       S500683     4 7010404     24.01.2005     541.02     V1     SA00054/2005     28.02.2005     B6500010       S500371     4 7010404     24.01.2005     541.02     V1     SA00054/2005     28.02.2005     B6500010       S500372     4 7010404     24.01.2005     544.41     SA00054/2005     07.02.2005     B650010       S500287     40400070     24.01.2005     588.20     M1     SA00054/2005     07.02.2005     B650010       S500287     40400070     24.01.2005     588.20     M1     SA00054/2005     07.02.2005     B650010       S500282     20914131     24.01.2005     34.88     M1     SA00054/2005     07.02.2005     B650010       S500252     20914131     24.01.2005     13.86     M1     SA00054/2005     07.02.2005     B650010       S500252     20914                                                                                                    | 6500376                                                                    |            | 47010040   | 24.01.200 | 38,50         | V1          |                       | 5400054/2005                 | 07.02.2005 | 68500010     |
| 5508083     47010040     24.01.2005     541.02     V0     5409054/2005     28.02.2005     68500010       5508084     47010040     24.01.2005     541.02     V1     5409054/2005     28.02.2005     68500010       5508084     47010040     24.01.2005     541.02     V1     5409054/2005     28.02.2005     6850010       5500317     4070004     24.01.2005     9.1.45.16     M1     5409054/2005     07.02.2005     6850010       5500328     40400070     24.01.2005     568.2     M1     5400054/2005     07.02.2005     6850010       5500257     20914131     24.01.2005     29.50     M1     5400054/2005     07.02.2005     6850010       5500258     20914131     24.01.2005     44.66     M1     5400054/2005     07.02.2005     6850010       5500252     20914131     24.01.2005     13.86     M1     5400054/2005     07.02.2005     6850010       5500252     20914131     24.01.2005     13.86     M1     5400054/2005     07.02.2005     6850010 <td< td=""><td>6500377</td><td></td><td>47010040</td><td>24.01.200</td><td>34,93-</td><td>V1</td><td></td><td>5400054/2005</td><td>07.02.2005</td><td>68500010</td></td<>                                                                                                    | 6500377                                                                    |            | 47010040   | 24.01.200 | 34,93-        | V1          |                       | 5400054/2005                 | 07.02.2005 | 68500010     |
| 550804     47010040     24     01     2640054/2005     28     02.2005     6850010       890022     47010040     24     01.2005     34.93     V1     540054/2005     28     02.2005     6850010       890022     47010040     24     01.2005     1.34.51     N1     540054/2005     07.02.2005     6850010       5500327     40400070     24.01.2005     9.9.44     N1     540054/2005     07.02.2005     6850010       5500250     40400072     24.01.2005     29.50     N1     540054/2005     07.02.2005     6850010       5500250     20914131     24.01.2005     44.66     N1     540054/2005     07.02.2005     6850010       5500252     20914131     24.01.2005     13.86     N1     540054/2005     07.02.2005     6850010       5500252     20914131     24.01.2005     13.86     N1     540054/2005     07.02.2005     6850010       5500252     20914131     24.01.2005     13.86     N1     540054/2005     07.02.2005     68500010 <td>6500603</td> <td></td> <td>47010040</td> <td>24.01.200</td> <td>541,02</td> <td>VO</td> <td></td> <td>5400054/2005</td> <td>28.02.2005</td> <td>68500010</td>                                                                                                    | 6500603                                                                    |            | 47010040   | 24.01.200 | 541,02        | VO          |                       | 5400054/2005                 | 28.02.2005 | 68500010     |
| 380002   47010040   24.01.2005   541.02.   V1   540054/2005   28.02.2005   8850010     5800022   40700044   24.01.2005   1.345.16   N1   540054/2005   07.02.2005   6850010     5500276   40400072   24.01.2005   58.2   N1   5400054/2005   07.02.2005   6850010     5500276   40400072   24.01.2005   58.2   N1   5400054/2005   07.02.2005   6850010     5500276   40400072   24.01.2005   29.50   N1   5400054/2005   07.02.2005   6850010     5500275   20914131   24.01.2005   44.66   N1   5400054/2005   07.02.2005   6850010     5500252   20914131   24.01.2005   13.86   N1   540054/2005   07.02.2005   6850010     5500252   20914131   24.01.2005   13.86   N1   540054/2005   07.02.2005   6850010     5500256   20914131   24.01.2005   13.86   N1   540054/2005   07.02.2005   6850010     5500256   20914131   24.01.2005   13.86   N1   540054/2005   07.02.2                                                                                                    | 6500604                                                                    |            | 47010040   | 24.01.200 | 34,93-        | VO          |                       | 5400054/2005                 | 28.02.2005 | 68500010     |
| 9300022     47010040     24.01     2005     34.93     V1     5400054/2005     28.02     2005     6850010       550037     40700044     24.01     2005     9.44     N1     5400054/2005     07.02     2005     6850010       550026     40400070     24.01     2005     58.20     N1     540054/2005     07.02     2005     6850010       5500250     20914131     24.01     2005     23.91     N1     540054/2005     07.02     2005     6850010       5500252     20914131     24.01     2005     44.66     N1     540054/2005     07.02     2005     6850010       5500252     20914131     24.01     2005     13.86     N1     540054/2005     07.02     2005     6850010       5500252     20914131     24.01     2005     13.86     N1     540054/2005     07.02     2005     6850010       5500252     20914131     24.01     2005     13.86     N1     540054/2005     07.02     2025     6850010                                                                                                    | 6900021                                                                    |            | 47010040   | 24.01.200 | 5 541,02-     | V1          |                       | 5400054/2005                 | 28.02.2005 | 68500010     |
| S50037     40700044     24.01     2005     9.44     Mi     S400054/2005     07     02.2056     85500010       S500322     40400070     24.01     2005     5.88,20     Mi     S400054/2005     07     02.2056     8550010       S500267     40400070     24.01     2005     289,50     Mi     S400054/2005     07     02.2056     8550010       S500250     20914131     24.01     2005     444,66     Mi     S400054/2005     07     02.2056     8550010       S500251     20914131     24.01     2005     444,66     Mi     S400054/2005     07     02.2056     8550010       S500252     20914131     24.01     2005     44,66     Mi     S400054/2005     07     02.2056     8550010       S500252     20914131     24.01     2005     44,66     Mi     S400054/2005     07     02.2056     8550010       S500252     20914131     24.01     2005     13.86     Mi     S40054/2005     07     02.2056                                                                                                    | 6900022                                                                    |            | 47010040   | 24.01.200 | 5 34,93       | V1          |                       | 5400054/2005                 | 28.02.2005 | 68500010     |
| 5500322   4070004   24 01.2005   9.44   M1   5400564/2005   07.02.2005   6850010     5500286   40400070   24 01.2005   588.20   M1   540054/2005   07.02.2005   6850010     5500286   20914131   24 01.2005   239.90   M1   540054/2005   07.02.2005   6850010     5500251   20914131   24 01.2005   44.66   M1   540054/2005   07.02.2005   6850010     5500252   20914131   24 01.2005   44.66   M1   540054/2005   07.02.2005   6850010     5500252   20914131   24 01.2005   13.86   M1   540054/2005   07.02.2005   6850010     5500252   20914131   24 01.2005   13.86   M1   540054/2005   07.02.2005   6850010     5500252   20914131   24 01.2005   13.86   M1   540054/2005   07.02.2005   68500010     5500252   20914131   24 01.2005   3.00   M1   540054/2005   07.02.2005   68500000     5500252   20913131   24 01.2005   3.00   M1   540054/2005   07.02.2005 </td <td>6500317</td> <td></td> <td>40700044</td> <td>24.01.200</td> <td>1.345,16</td> <td>N1</td> <td></td> <td>5400054/2005</td> <td>07.02.2005</td> <td>68500010</td>                                                                                                    | 6500317                                                                    |            | 40700044   | 24.01.200 | 1.345,16      | N1          |                       | 5400054/2005                 | 07.02.2005 | 68500010     |
| S500267     40400070     24 01.2005     558,20     M1     S400564/2005     07.02.2005     66500010       S500257     20914131     24 01.2005     29.50     M1     S40054/2005     07.02.2005     6650010       S500251     20914131     24 01.2005     23.90     M1     S40054/2005     07.02.2005     6650010       S500252     20914131     24 01.2005     44.66     M1     S40054/2005     07.02.2005     6650010       S500252     20914131     24 01.2005     44.66     M1     S40054/2005     07.02.2005     6650010       S500255     20914131     24 01.2005     44.66     M1     S40054/2005     07.02.2005     6650010       S500256     20914131     24 01.2005     13.86     M1     S40054/2005     07.02.2005     6650010       S500257     20914131     24 01.2005     13.86     M1     S40054/2005     07.02.2005     68500010       S500257     20313131     24 01.2005     13.86     M1     S40054/2005     07.02.2005     68500000       S500250 <td>6500322</td> <td></td> <td>40700044</td> <td>24.01.200</td> <td>9,44</td> <td>N1</td> <td></td> <td>5400054/2005</td> <td>07.02.2005</td> <td>68500010</td>                                                                                                    | 6500322                                                                    |            | 40700044   | 24.01.200 | 9,44          | N1          |                       | 5400054/2005                 | 07.02.2005 | 68500010     |
| 5500270     40400070     24.01.2005     29.50     N1     5400264/2005     07.02.2005     68500010       5500250     20914131     24.01.2005     239.91     N1     5400264/2005     07.02.2005     68500010       5500252     20914131     24.01.2005     44.66     N1     5400054/2005     07.02.2005     68500010       5500252     20914131     24.01.2005     13.86     N1     5400054/2005     07.02.2005     68500010       5500254     20914131     24.01.2005     13.86     N1     5400054/2005     07.02.2005     68500010       5500255     20914131     24.01.2005     13.86     N1     5400054/2005     07.02.2005     68500010       5500256     20914131     24.01.2005     13.86     N1     5400054/2005     07.02.2005     68500010       5500256     20914131     24.01.2005     3.00     N1     5400054/2005     07.02.2005     68500000       5500238     20313131     24.01.2005     3.00     N1     5400054/2005     07.02.2005     68500000 <td< td=""><td>6500296</td><td></td><td>40400070</td><td>24.01.200</td><td>588,20</td><td>N1</td><td></td><td>5400054/2005</td><td>07.02.2005</td><td>68500010</td></td<>                                                                                                    | 6500296                                                                    |            | 40400070   | 24.01.200 | 588,20        | N1          |                       | 5400054/2005                 | 07.02.2005 | 68500010     |
| 5500250   20914131   24. 01.2005   238, 91   M1   5400564/2005   07. 02.2005   66500010     5500251   20914131   24. 01.2005   44. 66   M1   540054/2005   07. 02.2005   6650010     5500252   20914131   24. 01.2005   44. 66   M1   540054/2005   07. 02.2005   6850010     5500253   20914131   24. 01.2005   13. 86   M1   540054/2005   07. 02.2005   6850010     5500255   20914131   24. 01.2005   13. 86   M1   540054/2005   07. 02.2005   6850010     5500255   20914131   24. 01.2005   13. 86   M1   540054/2005   07. 02.2005   6850010     5500256   20914131   24. 01.2005   13. 86   M1   540054/2005   07. 02.2005   6850010     5500256   20914131   24. 01.2005   3.86   M1   540054/2005   07. 02.2005   68500010     5500257   20313131   24. 01.2005   3.00   M1   540054/2005   07. 02.2005   68500000     5500240   20313131   24. 01.2005   3.00   M1   540054/2005<                                                                                                    | 6500297                                                                    |            | 40400070   | 24.01.200 | 29,50         | N1          |                       | 5400054/2005                 | 07.02.2005 | 68500010     |
| 3500251   20914131   24.01.2005   44.66   M1   \$400054/2005   07.02.2005   68500010     3500252   20914131   24.01.2005   13.86   M1   \$400054/2005   07.02.2005   6850010     3500252   20914131   24.01.2005   13.86   M1   \$400054/2005   07.02.2005   6850010     3500255   20914131   24.01.2005   13.86   M1   \$400054/2005   07.02.2005   6850010     3500256   20914131   24.01.2005   13.86   M1   \$400054/2005   07.02.2005   68500010     3500256   20914131   24.01.2005   13.86   M1   \$400054/2005   07.02.2005   68500001     3500256   20313131   24.01.2005   3.00   M1   \$400054/2005   07.02.2005   68500000     3500258   20313131   24.01.2005   3.00   M1   \$400054/2005   07.02.2005   68500000     3500254   20313131   24.01.2005   3.00   M1   \$400054/2005   07.02.2005   68500000     3500240   20313131   24.01.2005   3.00   M1   \$400054/2005   0                                                                                                    | 6500250                                                                    | 20914131   |            | 24.01.200 | 239,91        | N1          |                       | 5400054/2005                 | 07.02.2005 | 68500010     |
| 5500252   20914131   24.01.2005   44.66   M1   540054/2005   07.02.2005   66500010     5500253   20914131   24.01.2005   13.86   M1   540054/2005   07.02.2005   6650010     5500254   20914131   24.01.2005   13.86   M1   540054/2005   07.02.2005   6650010     5500255   20914131   24.01.2005   13.86   M1   540054/2005   07.02.2005   6850010     5500256   20914131   24.01.2005   13.86   M1   540054/2005   07.02.2005   6850010     5500256   20914131   24.01.2005   3.86   M1   540054/2005   07.02.2005   68500000     5500258   20913131   24.01.2005   3.00   M1   540054/2005   07.02.2005   68500000     5500239   20313131   24.01.2005   3.00   M1   540054/2005   07.02.2005   68500000     5500240   20313131   24.01.2005   3.00   M1   540054/2005   07.02.2005   68500000     5500241   20313131   24.01.2005   3.00   M1   540054/2005   07.02.2005 <td>6500251</td> <td>20914131</td> <td></td> <td>24.01.200</td> <td>5 44,66</td> <td>N1</td> <td></td> <td>5400054/2005</td> <td>07.02.2005</td> <td>68500010</td>                                                                                                    | 6500251                                                                    | 20914131   |            | 24.01.200 | 5 44,66       | N1          |                       | 5400054/2005                 | 07.02.2005 | 68500010     |
| 5400253   20914131   24.01.2005   13.86   M1   5400264/2005   07.02.2005   68500010     5500254   20914131   24.01.2005   13.86   M1   5400264/2005   07.02.2005   68500010     5500255   20914131   24.01.2005   13.86   M1   5400264/2005   07.02.2005   68500010     5500256   20914131   24.01.2005   13.86   M1   5400264/2005   07.02.2005   68500010     5500257   20313131   24.01.2005   13.86   M1   5400264/2005   07.02.2005   68500000     5500237   20313131   24.01.2005   3.00   M1   5400054/2005   07.02.2005   68500000     5500238   20313131   24.01.2005   3.00   M1   5400054/2005   07.02.2005   68500000     5500240   20313131   24.01.2005   3.00   M1   5400054/2005   07.02.2005   68500000     5500242   20313131   24.01.2005   3.00   M1   5400054/2005   07.02.2005   68500000     5500242   20313131   24.01.2005   3.00   M1   5400054/2005 <td< td=""><td>6500252</td><td>20914131</td><td></td><td>24.01.200</td><td>44,66</td><td>N1</td><td></td><td>5400054/2005</td><td>07.02.2005</td><td>68500010</td></td<>                                                                                                    | 6500252                                                                    | 20914131   |            | 24.01.200 | 44,66         | N1          |                       | 5400054/2005                 | 07.02.2005 | 68500010     |
| 540024   20914131   24.01.2005   13.86   M1   5400254/2005   07.02.2005   68500010     5500255   20914131   24.01.2005   13.86   M1   5400254/2005   07.02.2005   68500010     5500256   20914131   24.01.2005   13.86   M1   5400554/2005   07.02.2005   68500010     5500236   20313131   24.01.2005   3.00   M1   540054/2005   07.02.2005   68500010     5500238   20313131   24.01.2005   3.00   M1   540054/2005   07.02.2005   68500000     5500238   20313131   24.01.2005   3.00   M1   540054/2005   07.02.2005   68500000     5500242   20313131   24.01.2005   3.00   M1   540054/2005   07.02.2005   68500000     5500242   20313131   24.01.2005   3.00   M1   540054/2005   07.02.2005   68500000     5500242   20313131   24.01.2005   3.00   M1   540054/2005   07.02.2005   68500000     5500242   20313131   24.01.2005   3.00   M1   540054/2005   07.02.200                                                                                                    | 6500253                                                                    | 20914131   |            | 24.01.200 | 13,86-        | N1          |                       | 540005472005                 | 07.02.2005 | 68500010     |
| 5500256   20914131   24.01.2005   44.05.00   M1   540054/2005   07.02.2005   68500010     5500256   20313131   24.01.2005   109.80   M1   540056/2005   07.02.2005   68500010     5500258   20313131   24.01.2005   3.06   M1   540056/2005   07.02.2005   68500000     5500238   20313131   24.01.2005   3.06   M1   540054/2005   07.02.2005   68500000     5500238   20313131   24.01.2005   3.06   M1   540054/2005   07.02.2005   68500000     5500239   20313131   24.01.2005   3.00   M1   540064/2005   07.02.2005   68500000     5500240   20313131   24.01.2005   3.00   M1   540064/2005   07.02.2005   68500000     5500242   20313131   24.01.2005   3.00   M1   540064/2005   07.02.2005   68500000     5500240   20313131   24.01.2005   3.00   M1   540064/2005   07.02.2005   68500000     5500241   2031331   24.01.2005   3.00   M1   540064/2005   07.02.200                                                                                                    | 6500254                                                                    | 20914131   |            | 24.01.200 | 13,86         | N1          |                       | 5400054/2005                 | 07.02.2005 | 68500010     |
| 5500256   20313131   24.01.2005   13,865   M1   540054/2005   07.02.2005   68500000     5500236   20313131   24.01.2005   3,00   M1   540054/2005   07.02.2005   68500000     5500238   20313131   24.01.2005   3,00   M1   540054/2005   07.02.2005   68500000     5500238   20313131   24.01.2005   142,70   M1   540054/2005   07.02.2005   68500000     5500239   20313131   24.01.2005   3,00   M1   540054/2005   07.02.2005   68500000     5500240   20313131   24.01.2005   3,00   M1   540054/2005   07.02.2005   68500000     5500242   20313131   24.01.2005   3,00   M1   540054/2005   07.02.2005   68500000     5500242   20313131   24.01.2005   3,00   M1   540054/2005   07.02.2005   68500000     5500241   4040037   24.01.2005   3,00   M1   540054/2005   07.02.2005   68500000     5500242   4040037   24.01.2005   3,00   M1   540054/2005   07.02.2005 </td <td>6500255</td> <td>20914131</td> <td></td> <td>24.01.200</td> <td>44,66-</td> <td>N1</td> <td></td> <td>540005472005</td> <td>07.02.2005</td> <td>68500010</td>                                                                                                    | 6500255                                                                    | 20914131   |            | 24.01.200 | 44,66-        | N1          |                       | 540005472005                 | 07.02.2005 | 68500010     |
| 550023     20313131     24.01.2005     109.80     M1     540054/2005     07.02.2005     68500000       550023     20313131     24.01.2005     3.00     M1     540054/2005     07.02.2005     68500000       550023     20313131     24.01.2005     3.00     M1     540054/2005     07.02.2005     68500000       5500238     20313131     24.01.2005     142.70     M1     540054/2005     07.02.2005     68500000       5500240     20313131     24.01.2005     3.00     M1     540054/2005     07.02.2005     68500000       5500241     20313131     24.01.2005     3.00     M1     540054/2005     07.02.2005     68500000       5500241     20313131     24.01.2005     3.00     M1     5400654/2005     07.02.2005     68500000       5500242     20313131     24.01.2005     3.00     M1     5400654/2005     07.02.2005     68500000       5500242     20313131     24.01.2005     3.00     M1     5400654/2005     07.02.2005     68500000       5500242                                                                                                    | 6500256                                                                    | 20914131   |            | 24.01.200 | 13,86-        | N1          |                       | 540005472005                 | 07.02.2005 | 68500010     |
| 20313131   24   01.205   3.00   N1   540054/2005   07.02.2005   68500000     5500238   20313131   24.01.2005   3.00   N1   540054/2005   07.02.2005   68500000     5500238   20313131   24.01.2005   3.00   N1   540054/2005   07.02.2005   68500000     5500240   20313131   24.01.2005   3.00   N1   540054/2005   07.02.2005   68500000     5500242   20313131   24.01.2005   3.00   N1   540054/2005   07.02.2005   68500000     5500242   20313131   24.01.2005   3.00   N1   540054/2005   07.02.2005   68500000     5500242   20313131   24.01.2005   3.00   N1   540054/2005   07.02.2005   68500000     5500242   20313131   24.01.2005   3.00   N1   540054/2005   07.02.2005   68500000     5500242   20313131   24.01.2005   3.00   N1   540054/2005   07.02.2005   68500000     5500242   40400037   24.01.2005   3.00   N1   5400054/2005   07.02.2005                                                                                                    | 6500236                                                                    | 20313131   |            | 24.01.200 | 109,80        | N1          |                       | 540005472005                 | 07.02.2005 | 68500000     |
| 3500230     20313131     24     01.2005     3.00     N1     5400054/2005     07.02.2005     65500000       5500240     20313131     24.01.2005     3.00     N1     5400054/2005     07.02.2005     65500000       5500240     20313131     24.01.2005     3.00     N1     5400054/2005     07.02.2005     65500000       5500241     20313131     24.01.2005     3.00     N1     5400054/2005     07.02.2005     65500000       5500242     20313131     24.01.2005     3.00     N1     5400054/2005     07.02.2005     65500000       5500254     40400037     24.01.2005     3.00     N1     5400054/2005     07.02.2005     65500000       5500254     40400037     24.01.2005     3.00     N1     5400054/2005     07.02.2005     65500000       5500255     40400037     24.01.2005     150.10     N1     5400054/2005     07.02.2005     65500000       5500269     3104008     24.01.2005     29.50     N1     5400054/2005     07.02.2005     65500010                                                                                                    | 6500237                                                                    | 20313131   |            | 24.01.200 | 3,00          | N1          |                       | 540005472005                 | 07.02.2005 | 68500000     |
| 3500239     20313131     24.01.2005     3.00     M1     5400054/2005     07.02.2005     68500000       5500240     20313131     24.01.2005     3.00     M1     5400054/2005     07.02.2005     68500000       5500241     20313131     24.01.2005     3.00     M1     5400054/2005     07.02.2005     68500000       5500242     20313131     24.01.2005     3.00     M1     5400054/2005     07.02.2005     68500000       5500242     20313131     24.01.2005     3.00     M1     5400054/2005     07.02.2005     68500000       5500242     20313131     24.01.2005     3.00     M1     5400054/2005     07.02.2005     68500000       5500242     40400037     24.01.2005     150.01     M1     5400054/2005     07.02.2005     68500010       5500247     31040008     24.01.2005     632.60     N1     5400054/2005     07.02.2005     6850010       5500259     31040008     24.01.2005     1.345.16     N1     5400054/2005     07.02.2005     6850010       5                                                                                                    | 6500238                                                                    | 20313131   |            | 24.01.200 | 3,00          | N1          |                       | 540005472005                 | 07.02.2005 | 68500000     |
| 3500240     20313131     24.01.2005     3.00     M1     5400054/2005     07.02.2005     68500000       5500242     20313131     24.01.2005     3.00     M1     5400054/2005     07.02.2005     68500000       5500242     20313131     24.01.2005     3.00     M1     5400054/2005     07.02.2005     68500000       5500243     40400037     24.01.2005     3.00     M1     5400054/2005     07.02.2005     68500000       5500294     40400037     24.01.2005     3.00     M1     5400054/2005     07.02.2005     68500000       5500295     40400037     24.01.2005     150.10     N1     5400054/2005     07.02.2005     68500010       5500296     31040008     24.01.2005     632.60     N1     5400054/2005     07.02.2005     68500010       5500269     31040008     24.01.2005     29.50     N1     5400054/2005     07.02.2005     68500010       5500323     40700044     24.01.2005     9.44     N1     5400054/2005     07.02.2005     68500010       55                                                                                                    | 6500239                                                                    | 20313131   |            | 24.01.200 | 2 00          | NI I        |                       | 540005472005<br>E4000E472005 | 07.02.2005 | 60500000     |
| S300241     Z0313131     Z4     01.205     S3.00     M1     S40004/2009     07.02.2005     0500000       S500242     Z0313131     24.01.2005     3.00     M1     S400054/2005     07.02.2005     68500000       S500284     40400037     24.01.2005     3.00     M1     S400054/2005     07.02.2005     68500000       S500284     40400037     24.01.2005     3.00     M1     S400054/2005     07.02.2005     68500000       S500284     4040037     24.01.2005     150.10     M1     S400054/2005     07.02.2005     68500000       S500284     4040037     24.01.2005     150.10     M1     S400054/2005     07.02.2005     68500000       S500289     31040008     24.01.2005     29.50     M1     S400054/2005     07.02.2005     68500010       S500323     40700044     24.01.2005     9.44     M1     S400054/2005     07.02.2005     68500010       S500323     40700044     24.01.2005     9.44     M1     S400054/2005     07.02.2005     685000010  S                                                                                                    | 6500240                                                                    | 20313131   |            | 24.01.200 | 3,00          | NI4         |                       | 540005472005                 | 07.02.2005 | 69500000     |
| Store     Store     Store <th< td=""><td>6500241</td><td>20313131</td><td></td><td>24.01.200</td><td>3,00</td><td>N/1</td><td></td><td>540005472005</td><td>07.02.2005</td><td>68500000</td></th<>                                                                                                    | 6500241                                                                    | 20313131   |            | 24.01.200 | 3,00          | N/1         |                       | 540005472005                 | 07.02.2005 | 68500000     |
| Sobole     40400637     24, 01, 2005     3,00     N1     540054/2005     07, 02, 2005     68500000       5500294     40400637     24, 01, 2005     150, 10     N1     540054/2005     07, 02, 2005     68500000       5500295     40400037     24, 01, 2005     632, 60     N1     540054/2005     07, 02, 2005     68500000       5500295     31040008     24, 01, 2005     632, 60     N1     540054/2005     07, 02, 2005     6850010       5500287     31040008     24, 01, 2005     29, 50     N1     540054/2005     07, 02, 2005     6850010       5500323     40700044     24, 01, 2005     9, 44     N1     540054/2005     07, 02, 2005     68500010       5500323     40700044     24, 01, 2005     9, 44     N1     540054/2005     07, 02, 2005     685000010       5500320     45040653     24, 01, 2005     157, 40     N1     540054/2005     07, 02, 2005     68500000       5500389     6160706     24, 01, 2005     157, 40     N1     5400054/2005     07, 02, 2005     68500000                                                                                                    | 6500293                                                                    | 20010101   | 48488837   | 24.01.200 | 3,00          | N1          |                       | 5400054/2005                 | 07.02.2005 | 68500000     |
| 5500295     40400037     24     01.2005     150.10     M     540054/2005     07.02.2005     6850000       5500295     31040008     24.01.2005     632.60     M     540026/2005     07.02.2005     6850000       5500295     31040008     24.01.2005     632.60     M     540026/2005     07.02.2005     6850010       550029     31040080     24.01.2005     29.50     N1     540026/2005     07.02.2005     6850010       5500323     40700044     24.01.2005     9.44     M     540026/2005     07.02.2005     6850010       5500323     40700044     24.01.2005     9.44     M     540026/2005     07.02.2005     6850010       5500326     45040053     24.01.2005     96.00     N1     540026/2005     07.02.2005     68500000       5500380     61607006     24.01.2005     152.00     N1     540026/2005     07.02.2005     68500000       5500389     81607006     24.01.2005     12.00     N1     540026/2005     07.02.2005     68500000                                                                                                    | 6500294                                                                    |            | 40400037   | 24 81 200 | 3,00          | N1          |                       | 5400054/2005                 | 07 02 2005 | 68500000     |
| 3104008     24, 01, 2005     632, 60     N1     5400054/2005     07, 02, 2005     68500010       5500269     3104008     24, 01, 2005     29, 50     N1     5400054/2005     07, 02, 2005     68500010       5500328     40700044     24, 01, 2005     9, 44     N1     5400054/2005     07, 02, 2005     68500010       3500323     40700044     24, 01, 2005     9, 44     N1     5400054/2005     07, 02, 2005     68500010       3500370     45040053     24, 01, 2005     96, 00     N1     5400054/2005     07, 02, 2005     68500010       3500388     81607066     24, 01, 2005     157, 40     N1     5400054/2005     07, 02, 2005     68500000       1500389     81607066     24, 01, 2005     12, 00     N1     5400054/2005     07, 02, 2005     68500000       1500389     81607066     24, 01, 2005     12, 00     N1     5400054/2005     07, 02, 2005     68500000       1500380     81607066     24, 01, 2005     12, 00     N1     5400054/2005     07, 02, 2005     68500000 <td< td=""><td>6500295</td><td></td><td>40400037</td><td>24 01 200</td><td>150 10</td><td>N1</td><td></td><td>5400054/2005</td><td>07 02 2005</td><td>68500000</td></td<>                                                                                                    | 6500295                                                                    |            | 40400037   | 24 01 200 | 150 10        | N1          |                       | 5400054/2005                 | 07 02 2005 | 68500000     |
| 3500269     31040008     24     01.2005     29.50     N1     540054/2005     07.02.2005     6850010       3500269     40700044     24.01.2005     1.345.16     N1     5400054/2005     07.02.2005     68500010       3500370     40700044     24.01.2005     9.44     N1     540054/2005     07.02.2005     68500010       3500370     45040653     24.01.2005     96.00     N1     540054/2005     07.02.2005     68500010       3500380     61607066     24.01.2005     96.00     N1     5400054/2005     07.02.2005     68500000       3500380     61607066     24.01.2005     157.40     N1     5400054/2005     07.02.2005     68500000       3500380     61607066     24.01.2005     12.00     N1     5400054/2005     07.02.2005     68500000       3500380     81607006     24.01.2005     12.00     N1     5400054/2005     07.02.2005     68500000       3500380     81607006     24.01.2005     12.00     N1     5400054/2005     07.02.2005     68500000                                                                                                    | 6500267                                                                    |            | 31040008   | 24.01.200 | 632.60        | N1          |                       | 5400054/2005                 | 07.02.2005 | 68500010     |
| 3500318     40700044     24     01.2005     1.345,16     M       3500323     40700044     24.01.2005     1.345,16     M     5400054/2005     07.02.2005     68500010       3500323     40700044     24.01.2005     9.44     M     5400054/2005     07.02.2005     68500010       3500380     45040053     24.01.2005     96.00     M     5400054/2005     07.02.2005     68500000       3500380     81607066     24.01.2005     157,40     M     5400054/2005     07.02.2005     68500000       3500380     81607066     24.01.2005     12.00     N1     5400054/2005     07.02.2005     68500000       3500380     81607066     24.01.2005     12.00     N1     5400054/2005     07.02.2005     68500000       3500380     81607066     24.01.2005     12.00     N1     5400054/2005     07.02.2005     68500000       3500380     81607066     24.01.2005     12.00     N1     5400054/2005     07.02.2005     68500000       3500380     81607066     24.01.2005 <td>6500269</td> <td></td> <td>31040008</td> <td>24.01.200</td> <td>29,50</td> <td>N1</td> <td></td> <td>5400054/2005</td> <td>07.02.2005</td> <td>68500010</td>                                                                                                    | 6500269                                                                    |            | 31040008   | 24.01.200 | 29,50         | N1          |                       | 5400054/2005                 | 07.02.2005 | 68500010     |
| 3500323     40700044     24.01.2005     9.44     N1     540054/2005     07.02.2005     6850010       3500370     45040053     24.01.2005     96.00     N1     5400054/2005     07.02.2005     68500010       3500380     81607066     24.01.2005     157.40     N1     5400054/2005     07.02.2005     68500000       3500389     81607066     24.01.2005     157.40     N1     540054/2005     07.02.2005     68500000       3500389     81607066     24.01.2005     12.00     N1     540054/2005     07.02.2005     68500000       3500380     81607066     24.01.2005     12.00     N1     5400654/2005     07.02.2005     68500000       3500380     81607066     24.01.2005     12.00     N1     5400654/2005     07.02.2005     68500000       3500380     81607060     24.01.2005     12.00     N1     5400654/2005     07.02.2005     68500000       3500380     81607060     24.01.2005     12.00     N1     5400654/2005     07.02.2005     68500000                                                                                                    | 6500318                                                                    |            | 40700044   | 24.01.200 | 1.345,16      | N1          |                       | 5400054/2005                 | 07.02.2005 | 68500010     |
| 3500370     45040053     24.01.2005     96.00     M1     5400054/2005     07.02.2005     68500000       5500389     81607066     24.01.2005     157.40     M1     5400654/2005     07.02.2005     68500000       5500389     81607066     24.01.2005     122.00     N1     5400654/2005     07.02.2005     68500000       1500390     81607066     24.01.2005     12.00     N1     5400654/2005     07.02.2005     68500000       1500390     81607006     24.01.2005     12.00     N1     5400654/2005     07.02.2005     68500000       1500390     81607006     24.01.2005     12.00     N1     5400654/2005     07.02.2005     68500000       1500390     81607006     24.01.2005     12.00     N1     5400654/2005     07.02.2005     68500000                                                                                                    | 6500323                                                                    |            | 40700044   | 24.01.200 | 9,44          | N1          |                       | 5400054/2005                 | 07.02.2005 | 68500010     |
| 3500388     81607066     24.01.2005     157.40     N1     540054/2005     07.02.2005     68500000       3500390     81607066     24.01.2005     12.00     N1     540054/2005     07.02.2005     68500000       3500390     81607066     24.01.2005     12.00     N1     540054/2005     07.02.2005     68500000       3500390     81607066     24.01.2005     12.00     N1     540054/2005     07.02.2005     68500000       3500390     24.01.2005     12.00     N1     540054/2005     07.02.2005     68500000       3500390     24.01.2005     12.00     N1     5400054/2005     07.02.2005     68500000                                                                                                    | 6500370                                                                    |            | 45040053   | 24.01.200 | 96,00         | N1          |                       | 5400054/2005                 | 07.02.2005 | 68500000     |
| 5500389     81607006     24.01.2005     12.00     N1     5400054/2005     07.02.2005     68500000       5500390     81607006     24.01.2005     12.00     N1     5400054/2005     07.02.2005     68500000       5500390     24.01.2005     12.00     N1     5400054/2005     07.02.2005     68500000       5500390     24.01.2005     20.00     N1     5400054/2005     07.02.2005     68500000                                                                                                    | 6500388                                                                    |            | 81607006   | 24.01.200 | 157,40        | N1          |                       | 5400054/2005                 | 07.02.2005 | 68500000     |
| 5500390   1540004   24 01 2005   2,00 N1   540054/2005   0,7 0,2 2005 66500000   540054/2005   0,7 0,2 2005 66500000   2,0 0,0 0,0 0,0 0,0 0,0 0,0 0,0 0,0 0,0                                                                                                    | 6500389                                                                    |            | 81607006   | 24.01.200 | 5 12,00       | N1          |                       | 5400054/2005                 | 07.02.2005 | 68500000     |
| 3500232 15400001 24 81 2005 20 60 M1 540005 07 02 2005 68500000                                                                                                    | 6500390                                                                    |            | 81607006   | 24.01.200 | 5 12,00       | N1          |                       | 5400054/2005                 | 07.02.2005 | 68500000     |
| 346663472663 01.62.2663 0556666                                                                                                    | 6500232                                                                    | 15400001   |            | 24.01.200 | 20,60-        | N1          |                       | 5400054/2005                 | 07.02.2005 | 68500000     |
| 3500230 15400001 24.01.2005 20,60 N1 5400054/2005 07.02.2005 66500000                                                                                                    | 6500230                                                                    | 15400001   |            | 24.01.200 | 20,60         | N1          |                       | 5400054/2005                 | 07.02.2005 | 68500000     |
| 3500391 83000011 24.01.2005 20,60 N1 5400054/2005 07.02.2005 66500000                                                                                                    | 6500391                                                                    |            | 83000011   | 24.01.200 | 20,60         | N1          |                       | 5400054/2005                 | 07.02.2005 | 68500000     |
| 3500336 41100069 24.01.2005 289,96 N1 5400054/2005 07.02.2005 68500000                                                                                                    | 6500336                                                                    |            | 41100069   | 24.01.200 | 289,96        | N1          |                       | 5400054/2005                 | 07.02.2005 | 68500000     |
| 3500337 41100069 24.01.2005 30,00 N1 5400054/2005 07.02.2005 68500000                                                                                                    | 6500337                                                                    |            | 41100069   | 24.01.200 | 5 30,00       | N1          |                       | 5400054/2005                 | 07.02.2005 | 68500000     |
| 3500233 20111001 24.01.2005 21.95 N1 5400054/2005 07.02.2005 68500000                                                                                                    | 6500233                                                                    | 20111001   |            | 24.01.200 | 5 21,95       | N1          |                       | 5400054/2005                 | 07.02.2005 | 68500000     |
| 3500234 20111001 24.01.2005 3,00 N1                                                                                                    | 6500234                                                                    | 20111001   |            | 24.01.200 | 5 3,00        | N1          |                       | 5400054/2005                 | 07.02.2005 | 68500000     |
|                                                                                                    |                                                                            |            |            |           |               |             |                       |                              |            |              |
|                                                                                                    |                                                                            |            |            |           |               |             |                       |                              |            | idholzo1 INC |

Die dargestellten zehn Spalten enthalten folgende Daten:

- 1. Belegnr: "Normale" Buchungen beginnen mit 65er-, Stornos mit 69er-Belegnummern.
- 2. Kostenst.: Wurde mit der Buchung eine KoStl belastet, wird diese hier angezeigt.
- 3. Auftrag: Wurde mit der Buchung ein Innenauftrag belastet, wird dieser hier angezeigt.
- 4. Buch.dat.: Datum der Buchung.
- 5. Betr. in HW: Buchungsbetrag. (Hinweis: "Normale" Buchungen tragen ein positives, Stornos ein negatives Vorzeichen.)

ACHTUNG: Angezeigt wird immer der Betrag, mit dem die jeweilige Kontierung (Kostenstelle oder Auftrag) belastet wurde. Bei Kostenstellen ist dies immer der <u>Bruttowert</u> der Rechnung. Bei Aufträgen kann es sich aber unter Umständen auch um den <u>Nettowert</u> der Rechnung handeln – nämlich immer dann, wenn der Auftrag umsatzsteuerpflichtig ist! Unterscheiden lassen sich diese beiden Fällen anhand des Steuerschlüssels.

6. St: Steuerschlüssel. Die sechs häufigsten werden in der folgenden Tabelle erläutert.

|                 | Verwend                             |                       |            |  |
|-----------------|-------------------------------------|-----------------------|------------|--|
| Steuerschlüssel | Kostenstellen / USt <u>befreite</u> | Kostenstellen / USt   | Steuersatz |  |
|                 | Bruttowert)                         | zeigt wird Nettowert) |            |  |
| NO              | X                                   |                       | 0%         |  |
| N1              | X                                   |                       | 16%        |  |
| N2              | X                                   |                       | 7%         |  |
| V0              |                                     | Х                     | 0%         |  |
| V1              |                                     | Х                     | 16%        |  |
| V2              |                                     | Х                     | 7%         |  |

- 7. Text: Buchungstext. Er enthält:
  - den Präfix "RKS",
  - den Namen des Reisenden,
  - das Reiseziel und
  - das Reisedatum.
- 8. Referenz: Nummer der FI-Ursprungsbuchung, mit der der Vorgang im Archiv abgelegt ist.
- 9. Erfasst am: Datum der Erfassung des Beleges.
- 10. Konto: Sachkonto in FI entspricht der Finanzpositionsnummer im IS-PS. Unterschieden werden hier lediglich 68500000 ("Inlandsreisen") und 68500010 ("Auslandsreisen").

Die angezeigten Buchungen sind nach Buchungsdatum, Text und Erfassungsdatum aufsteigend sortiert. Diese Art der Sortierung hat den Vorteil, dass zum einen die Buchungen einer Kalenderwoche immer "en bloc" angezeigt werden. Zum anderen steht bei Umbuchungen die Originalbuchung immer vor der Storno- und der Neubuchung.

### Suchen im Bericht

- Soll nach allen Buchungen auf einer Kostenstelle / eines Auftrags gesucht werden, ist das über das Setzen eines Filters auf der Spalte Kostenst. bzw. Auftrag möglich.
- Nach den einzelnen Reisedaten kann ebenfalls unter Nutzung eines Filters (Feld *Text*) gesucht werden. Sollen beispielsweise alle Reisen nach New York angezeigt werden, muss der Filter mit \*New York\* gepflegt werden. Soll nach dem Reisenden Müller gesucht werden, ist \*Müller\* einzutragen.

ACHTUNG: Die Schreibweisen insbesondere für das Reiseziele und den Namen des Reisenden variieren mitunter sehr stark! *Brüssel* kann auch als *Bruxelles* oder *Bruessel* vorhanden sein. *Müller* kann auch *Mueller* heißen. Auf die Schreibvarianten haben wir leider keinen Einfluss.